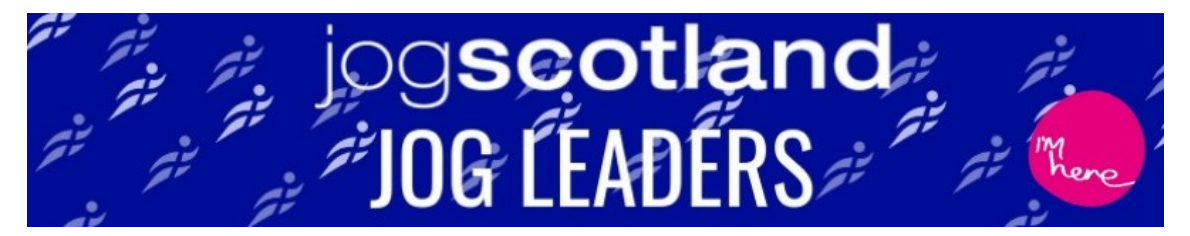

## HOW TO .... FIND OUT WHEN YOUR FACEBOOK PAGE FANS ARE ONLINE

1. Navigate to your page, and click Insights on the top menu

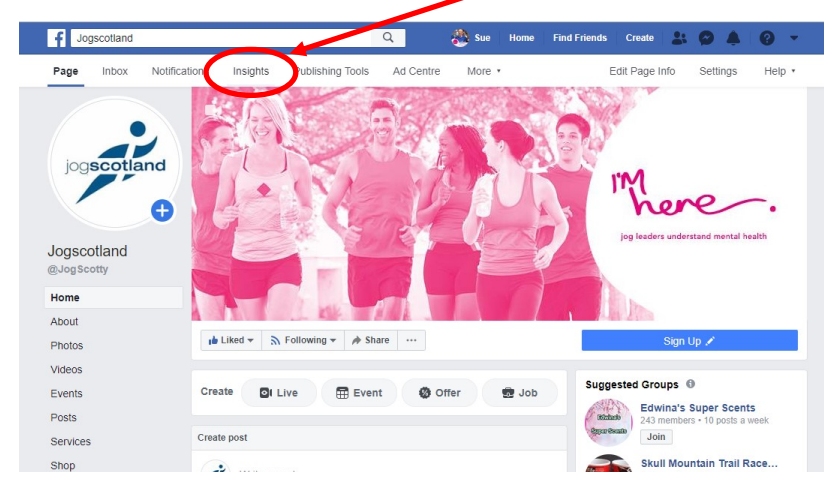

2. Then click Posts on the left-side menu

| f Jogscoti        | land          |                                        |                                        | Q             | 🎒 Sue                      | Home       | Find Friends         | Create                  | * 9           |                | 0 -      |
|-------------------|---------------|----------------------------------------|----------------------------------------|---------------|----------------------------|------------|----------------------|-------------------------|---------------|----------------|----------|
| Page Inbox        | Notifications | Insights                               | Publishing Tools                       | Ad Cer        | tre More •                 |            |                      | Edit P                  | age Info      | Setting        | s Help   |
| Overview          |               | Page summar                            | y Last 28 days \$                      |               |                            |            |                      |                         |               | Export         | t Data 🕹 |
| Ads               |               | Results from 2 Or                      | ct 2019-29 Oct 2019                    |               |                            |            |                      |                         |               |                |          |
| Followers         |               | Note: Does not in<br>time zone of your | clude today's data. Insi<br>ad account | ghts activity | is reported in the Pacific | time zone. | Ads activity is repr | orted in the            |               | Organic        | Paid     |
| Likes             |               |                                        |                                        |               |                            |            |                      |                         |               |                |          |
| Reach             |               | Actions on Pa                          | age                                    | 0             | Page Views                 |            | (i) P                | age previ               | ews           |                | 0        |
| Page views        |               | 2 October - 29 O                       | ctoper                                 |               | 2 October - 29 October     |            | 2                    | October - 2             | 9 October     |                |          |
| Pagereview        | /S            | 11                                     |                                        |               | 750                        |            | ç                    | )                       |               |                |          |
| According to Pa   | age           | Total actions on I                     | Page <b>▼21%</b>                       |               | Total Page views ▲4%       |            | P                    | age preview             | s ▼53%        |                |          |
| Posts<br>Events 🕀 |               |                                        |                                        | V             | $\sim$                     | $\sim$     | ~ .                  | $\Lambda_{\mathcal{M}}$ | $\Lambda$     |                | /        |
| Videos            |               | Barra Likoa                            |                                        |               | Post reach                 |            |                      |                         |               |                |          |
| Stories           |               | 2 October - 29 O                       | ctober                                 |               | 2 October - 29 October     |            | 2                    | October - 2             | 9 October     |                | ÷        |
| People            |               | 06                                     |                                        |               | 10 465                     |            |                      |                         | Get story ins | ights          |          |
| Messages          |               | Page likes <b>v 18</b> 9               | 6                                      |               | People reached <b>A</b> 8% |            |                      | See stats               | on how your   | Page's st<br>a | ory is   |
| Orders            |               |                                        |                                        |               |                            |            |                      |                         |               |                |          |
|                   |               |                                        | An                                     | ~             | ~ ^                        | $\wedge$   |                      |                         | Learn Mo      | re             |          |

3. You should see a chart like this appear (If not, click When your fans are online)

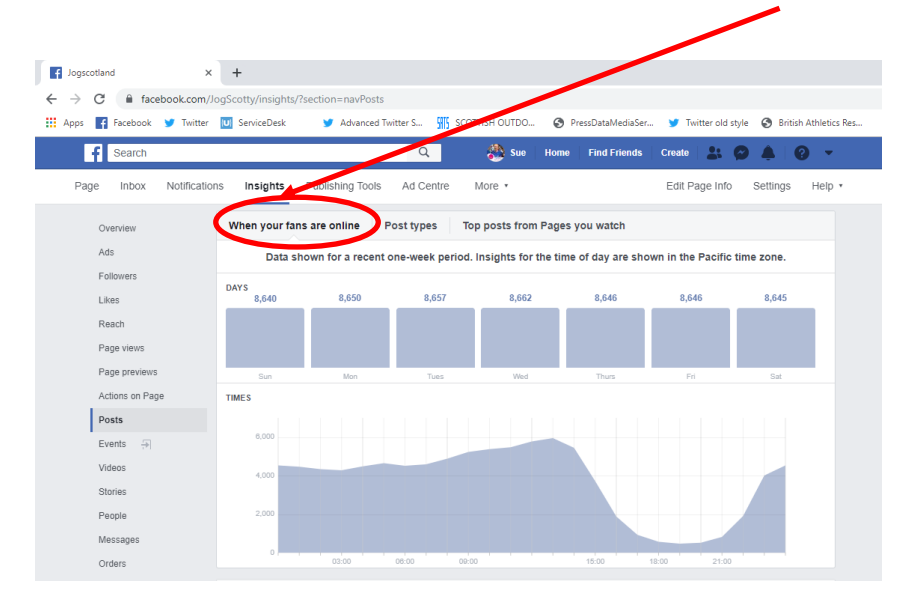

4. Remember—the times along the bottom are inPacific time zone so you'll need to convert (about7 hours but google Pacific Time Zone to check!)

5. If you hover your cursor over the chart it'll give you the number of your followers online for each hour.

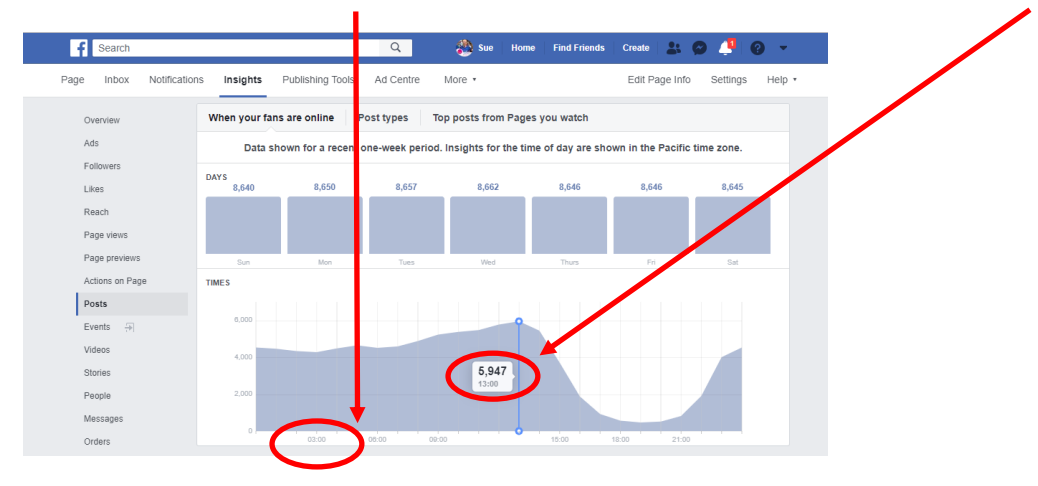

6. Aim to post just before your peak time so it's ready and waiting when your followers come online.

7. You can also scroll down, and you'll see information about your recent posts. Take a look at **Engagements** (how many have clicked, reacted, commneted or shared) and **Reach** (the number of people who've seen your posts). What works best—photos, links, videos?

| Search                      |                            | Q                                                                        | 8                          | Sue Ho   | me Find Friends | Create 🔒 🔗          | <b>4</b>   0 - |
|-----------------------------|----------------------------|--------------------------------------------------------------------------|----------------------------|----------|-----------------|---------------------|----------------|
| e Inbox Notification        | ns Insight                 | ts Publishing Tools Ad Centre                                            | More                       |          |                 | Edit Page Info      | Settings Help  |
| Overview                    | All posts p                | published                                                                |                            |          |                 |                     |                |
| Ads                         |                            |                                                                          | Reactions comment shares 1 |          |                 |                     |                |
| Followers                   | Published                  | Post                                                                     | Туре                       | Targeing | Reach           | Engagement          | Promote        |
| Likes<br>Reach              | <b>25/10/2019</b><br>20:45 | BRITISH ATHLETICS EVENTS -<br>VOLUNTEERING OPPORTUNITI                   | es Ø                       | 0        | 3.3К            | 186<br>42           | Boost Post     |
| Page views<br>Page previews | <b>18/10/2019</b><br>20:45 | RUNNING THIS WEEKEND? You<br>our hero! Not running this weeken           | re<br>d?                   | 0        | 7.8K            | 339<br>394          | Boost Post     |
| Actions on Page             | 18/10/2019<br>13:47        | QUICK READ! It's<br>#WorldMenopauseDay and we've                         | a S                        | 0        | 3.4K            | 314<br>126          | Boost Post     |
| Events 🕀                    | 17/10/2019<br>20:45        | GET YOURSELF SEEN! The nigh<br>are drawing in, and it's important t      | ts 🗖                       | 0        | 6.2K            | 490<br>177          | Boost Post     |
| Videos<br>Stories           | 16/10/2019<br>20:45        | LISTEN INI This episode of The<br>Scottish Recovery Show podcast         | 8                          | 0        | 1.6K            | 16<br>6             | Boost Post     |
| People<br>Messages          | 15/10/2019<br>13:58        | Oooh! We LOVE this video from G<br>Festival Ayr - fireworks & air displa | io<br>iy S                 | ø        | 2.3К            | 73 <b>1</b><br>26 1 | Boost Post     |
| Orders                      | 10/10/2019<br>18:36        | Ted McPake was nominated for ou<br>SAMH Mental Health and Wellbein       | ir 🕞                       | ø        | 3.4K            | 266<br>181          | Boost Post     |